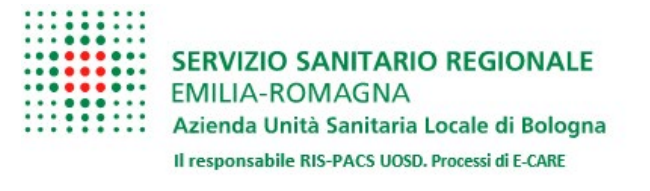

## **GUIDA ASSOCIAZIONE DISPOSITIVO MOBILE CON**

## AUTENTICAZIONE A DUE FATTORI PER IL VISUALIZZATORE MYVUE

- Prima di accedere con il proprio dispositivo mobile al link <u>https://myvue.ausl.bologna.it</u>: Contattare il personale del presidio assistenza RIS al numero: <u>TEL diretto 051 3172368</u> <u>oppure chiamare dai telefoni interni il n° TEL 32368,</u> dalle ore 08:00 alle 17:00 da lunedì al venerdì, per verificare la propria utenza
- 2. Collegarsi con il proprio dispositivo mobile al link <u>https://myvue.ausl.bologna.it</u>

| 12:13                                                          | ∦.      |   | , |
|----------------------------------------------------------------|---------|---|---|
| ☆                                                              | na.it   | Ð | : |
| Tu sei qui: Portale $\rightarrow$ My Vu                        | e Login | n |   |
| MY VUE LOO                                                     | GIN     |   |   |
| Username :                                                     |         |   |   |
| username                                                       |         |   | ) |
| Password :                                                     |         |   |   |
| password                                                       |         |   |   |
| Login                                                          |         |   |   |
| Informazioni utili<br>Per l'accesso al MyVue<br>Guida veloce » |         |   |   |

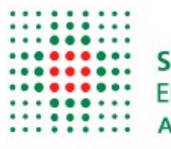

SERVIZIO SANITARIO REGIONALE EMILIA-ROMAGNA Azienda Unità Sanitaria Locale di Bologna Il responsabile RIS-PACS UOSD. Processi di E-CARE

3. Inserire le proprie credenziali

| Tu sei qui: Portale $\rightarrow$ My V | /ue Login |  |
|----------------------------------------|-----------|--|
|----------------------------------------|-----------|--|

|        | MY VUE LOGIN |  |
|--------|--------------|--|
| Userna | me :         |  |
| nome   | itente       |  |
| Passw  | ord :        |  |
| ••••   |              |  |
| 10     | ain          |  |

4. A seguito della verifica delle proprie credenziali, seguire le istruzioni per la configurazione di "Google Authenticator" per l'accesso sicuro a doppio fattore

|                       | MY VUE LOGIN                                                                   |
|-----------------------|--------------------------------------------------------------------------------|
| Nuova                 | configurazione di Google Authenticator:                                        |
| 1. Scarica<br>proprio | re l'app di Google Authenticator per il<br>o OS (Android o iOS).               |
| 2. Seguire<br>eseguir | e le indicazioni dell'applicazione per<br>re correttamente il primo avvio.     |
| 3. Cliccar<br>un cod  | e il tasto + in basso a destra e "scansiona<br>ice QR"                         |
| 4. Inquad             | rare il QR code a schermo                                                      |
| 5. Inserire<br>al nom | il codice fornito dall'applicazione sotto<br>e AUSLBologna:nomeUtente@NomeSito |
| 6. Cliccar            | e il Bottone "Controlla Token" sul PC                                          |
|                       |                                                                                |
| 1997 E 🗆              |                                                                                |

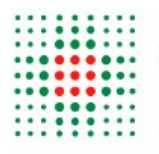

5. Inserire restituito dall'APP Google Authenticator e successivamente cliccare sul tasto su "Controlla Token"

| Nuova c       | onfigurazione di Google Authenticator:                                                                             |
|---------------|----------------------------------------------------------------------------------------------------|
| 1. Scaricare  | e l'app di Google Authenticator per il                                                                             |
| proprio (     | OS (Android o iOS).                                                                                                |
| 2. Seguire    | le indicazioni dell'applicazione per                                                                               |
| eseguire      | e correttamente il primo avvio.                                                                                    |
| 3. Cliccare   | il tasto + in basso a destra e "scansiona                                                                          |
| un codic      | e QR"                                                                                                    |
| 4. Inquadra   | are il QR code a schermo                                                                                           |
|               |                                                                                                    |
| 5. Inserire i | I codice fornito dall'applicazione sotto                                                                           |
| al nome       | AUSLBologna:nomeUtente@NomeSito                                                                                    |
| 5. Inserire i | I codice fornito dall'applicazione sotto                                                                           |
| al nome       | AUSLBologna:nomeUtente@NomeSito                                                                                    |
| 6. Cliccare   | il Bottone "Controlla Token" sul PC                                                                                |
| 6. Cliccare   | I codice fornito dall'applicazione sotto<br>AUSLBologna:nomeUtente@NomeSito<br>il Bottone "Controlla Token" sul PC |

6. Inserendo il codice temporaneo generato dall'app e cliccando sul tasto "Controlla Token" l'accesso per la visualizzazione delle immagini andrà a buon fine. Tale codice, ogni volta diverso, va reinserito ad ogni accesso subito dopo l'inserimento delle proprie credenziali.

Si ricorda che per assistenza o qualsiasi altra informazione tecnica riferibile al Myvue, è possibile contattare il personale del presidio assistenza PACS, dalle ore 09:00 alle 17:00 da lunedì al venerdì ai seguenti numeri telefonici interni dedicati:

- Presidio assistenza Carestream ospedale Maggiore <u>TEL 32797</u>
- Presidio assistenza Carestream ospedale Bellaria **TEL 35597**